## **ACCETTAZIONI ONLINE BANDO BOVEC 2024**

Comunica l'accettazione della mobilità assegnata nella tua area riservata in ESSE3 entro cinque giorni dalla pubblicazione della graduatoria di riferimento, pubblicata alla pagina

1) Accesso:

Entra nella tua area riservata in ESSE3 utilizzando le tue credenziali.

2) Seleziona "Bandi di Mobilità" dal menu Mobilità Internazionale Attento! Ci sono due voci uguali, clicca sulla <u>penultima</u> voce del menu:

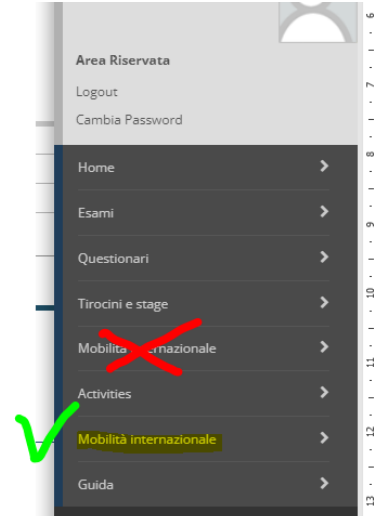

3) Dal menu a tendina scegli "ACCORDI BILATERALI"

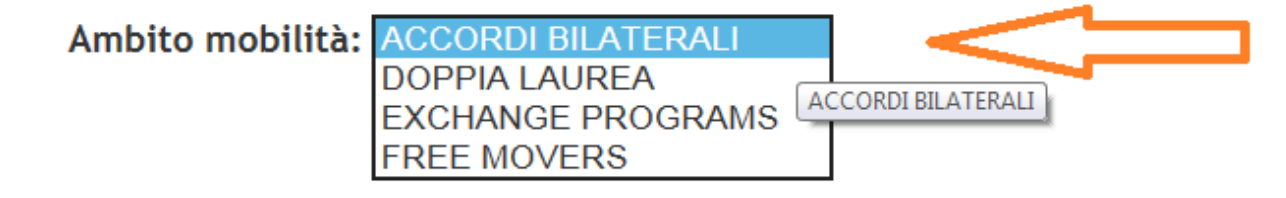

4) Scegli "Bando Uscita Bovec 2024" clicca sull'icona con la lente di ingrandimento nella colonna "azioni":

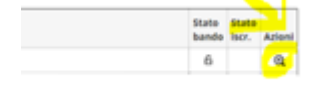

## 5) conferma (o rinuncia):

| 5 - Conferma della sede assegnata              | 1               |  |
|------------------------------------------------|-----------------|--|
| E' possibile effettuare la conferma della sede |                 |  |
|                                                |                 |  |
|                                                |                 |  |
| Participa                                      | Drive Connector |  |
| Periodo:                                       | Primo Semestre  |  |
| Conferma Assegnazione Rinuncia Assegnazione    |                 |  |
|                                                |                 |  |
| Indietro                                       |                 |  |

6) Controlla che la tua scelta sia stata registrata:

| Sede                                                                     |                |  |  |
|--------------------------------------------------------------------------|----------------|--|--|
|                                                                          |                |  |  |
| Destinazione Confermata                                                  |                |  |  |
| [Puoi revocare la Conferma cliccando il bottone "Rinuncia Assegnazione"] |                |  |  |
| Periodo:                                                                 | Primo Semestre |  |  |
| Rinuncia Assegnazione                                                    |                |  |  |
| Indietro                                                                 |                |  |  |